## به نام خدا

اعمال تنظیمات دستگاه سداد بانک ملی جهت ارتباط با کامپیوتر و اتصال به نرم افزارها:

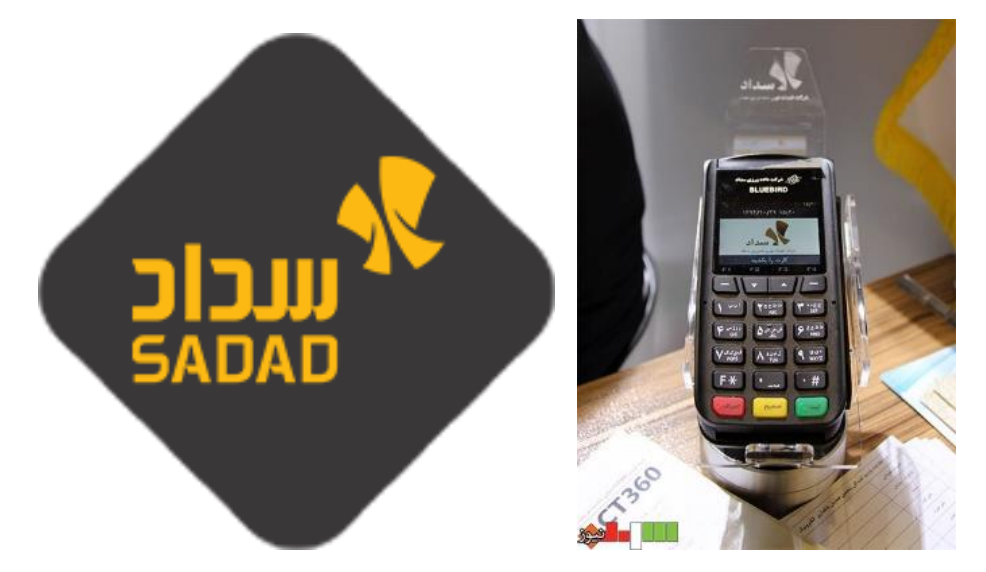

در این راهنما نحوه نصب و اتصال دستگاه از طریق LAN به کامپیوتر و نرم افزارهای مربوطه آموزش داده خواهد شد:

## <u>نحوہ نصب:</u>

ه ا بایستی فایل اجرایی setup.exe را در پوشه [ ۸۰۲٬۲۰۰ – ActiveX ] یا [ Sadad PcPos ActiveX ] نصب نمایید.

## <u>اعمال تنظیمات دستگاه کارت خوان:</u>

برای این منظور بایستی ابتدا دستگاه خود را با کابل LAN به کامپیوتر متصل کنید (کابل LAN را به Port Ethernet دستگاه متصل نمایید). پس از اتصال دستگاه به شبکه، این دستگاه در شبکه محلی شما قرار می گیرد و دارای IP می گردد.

- **۱.** وارد منو شوید (بدین منظور بایستی بر روی دکمه F3 کلیک کنید)
- **۲.** بایستی رمز ورورد به تنظیمات دستگاه را در اختیار داشته باشید و در این مرحله رمز را وارد نمایید.
  - ۳. وارد زیر منو **تنظیمات سرویس ها » پی سی پوز » سریال » شبکه** شوید.
    - **۴.** بایستی این تنظیم را **فعال** نمایید.
- ۵. سپس از منو خارج شوید و مجددا با زدن F3 وارد منو تنظیمات شوید و سپس زیر منو تنظیمات پایانه » تنظیمات کلاینت » آی پی خودکار یا دستی را باز نمایید و یکی از آنها را فعال نمایید. سپس می توانید آی پی را استخراج نمایید (از این آی پی بایستی در تنظیمات نرم افزار استفاده نمایید)

## <u>نحوه اعمال تنظیمات در نرم افزار:</u>

پس از انجام این تنظیمات دستگاه شـما آماده اتصال به نرم افزار اسـت که می بایسـت با توجه به اطلاعات دریافتی از دسـتگاه تنظیمات را در نرم افزار مطابق تصویر ذیل انجام دهید:

 توجه نمایید که Port می بایست بر روی ۸۸۸۸ تنظیم شود و فقط در موارد خاص باید این تنظیم تغییر داده شود و در ۹۹% مواقع این مقدار نبایستی تغییر نماید.

|                          |                                | (F)                                          | 🗸 يارگذارې 🖌                                                                                                    | 0:01                                    | تغبير تنظيمات كاربر (3               | F/> انتخاب تنظیمات مورد نظر |
|--------------------------|--------------------------------|----------------------------------------------|----------------------------------------------------------------------------------------------------|-----------------------------------------|--------------------------------------|-----------------------------|
|                          |                                |                                              | , high the second second second second second second second second second second second second second second se | ,                                       | -, ,,,,,                             | 🏹 کارت خوان                 |
|                          |                                | رت خوان                                      | زاری با دستگاه کار                                                                                              | جهت ارتباط سخت اف                       | 🚽 🐠 تنظیمات فنی                      | ሞ نمایشگرمشتری/کالرآیدی     |
|                          | ستگاه کارت خوان به صورت ریـال  | ارسال مبلغ به در                             | باشد                                                                                                    | لتگاه کارت خوان فعال                    | 🗹 ارسال مبلغ به دس                   |                             |
| ن بر رو <b>ی (توما</b> ن | برایطی فعال گردد که واحـد پـول | این گزینـه صرفاً در ش<br>تنظیم شده باشـد.    | ~ (LA                                                                                                    | بانک ملی - سداد (N                      | دستگاه کارت خوان:                    |                             |
|                          | بانک ملت                       |                                              |                                                                                                    |                                         | آسان پرداخت                          |                             |
|                          | پورت COM: 🗸                    |                                              |                                                                                                    | × (مذ                                   | نوع ارتباط: LAN (شب                  |                             |
| (bps) 115200             | <ul> <li>BaudRate</li> </ul>   | COM1 $\lor$                                  | پورت COM:                                                                                                    | 192.168.1.1                             | IP شبکه محلی:                        |                             |
|                          | بانک صادرات (مبنا کارت)        | (bps) 157200                                 | :BaudRate                                                                                                    | 17000                                   | شـماره پورت:                         |                             |
| 192.168.1.1              | IP شبکه محلی:                  |                                              |                                                                                                    | (                                       | بانک سامان (LAN                      |                             |
| 8020                     | شـماره پورت:                   | اتصال به کارت خوان                           | ه از این حالت برای                                                                                              | ه نمایید در صورتی ک                     | کاربـر گـرامـی؛ توج                  |                             |
|                          | ایران کیش                      | ا بر روی دستماه خارت<br>ا، مبلغ ارسـالی شـما | ، سیستـم جارے ر<br>رت بر روی دستگاہ                                                                             | د، می بایست ای پی<br>و تا کشیده نشدن کا | استفاده می سایی<br>خوان تنظیم نمایید |                             |
| 0                        | شامارة ساريال پايانه:          |                                              |                                                                                                    | بلود.                                   | نمایش داده نمی ن                     |                             |
| 0                        | کد پذیرندہ:                    |                                              |                                                                                                    | ید (COM, LAN)                           | بالک پارسیاں - جد                    |                             |
| 0                        | کد پایانه:                     |                                              |                                                                                                    | ~ (a <u>s</u>                           | نوع ارتباط: LAN (شب                  |                             |
| 192, 168, 1, 1           | IP شبکه محلی:                  | COM1 $\lor$                                  | پورت COM:                                                                                                    | 192.168.1.1                             | IP شبکه محلی:                        |                             |
| 1100                     | شـماره پورت؛                   |                                              |                                                                                                    | 1010                                    | شـماره پورت؛                         |                             |
|                          | بانک ملی (سداد)                | C: \Users \Public \PEC_                      | PCPOS\request                                                                                                   | ب درخواست:                              | آدرس فولدر فایل ها۶                  |                             |
| 192.168.1.21             | IP شبکه محلی:                  | C: \Users \Public \PEC_                      | PCPOS\response                                                                                                  | ب پاستخ:                                | آدرس فولدر فایل ها۶                  |                             |
| 8888                     | شـماره پورت:                   | (COM                                         | بانک سامان (ا                                                                                                   |                                         | سایان کارت                           |                             |
|                          |                                | COM1                                         | پورت COM: 🗸                                                                                                    |                                         | پورت COM: 🗸                          |                             |
|                          |                                | - قدیمی (COM)                                | بانک پارسیات                                                                                                    |                                         | به پرداخت ملت                        |                             |
|                          |                                | COM1                                         | V .COM.:                                                                                                    | 1024                                    | trans allows                         |                             |